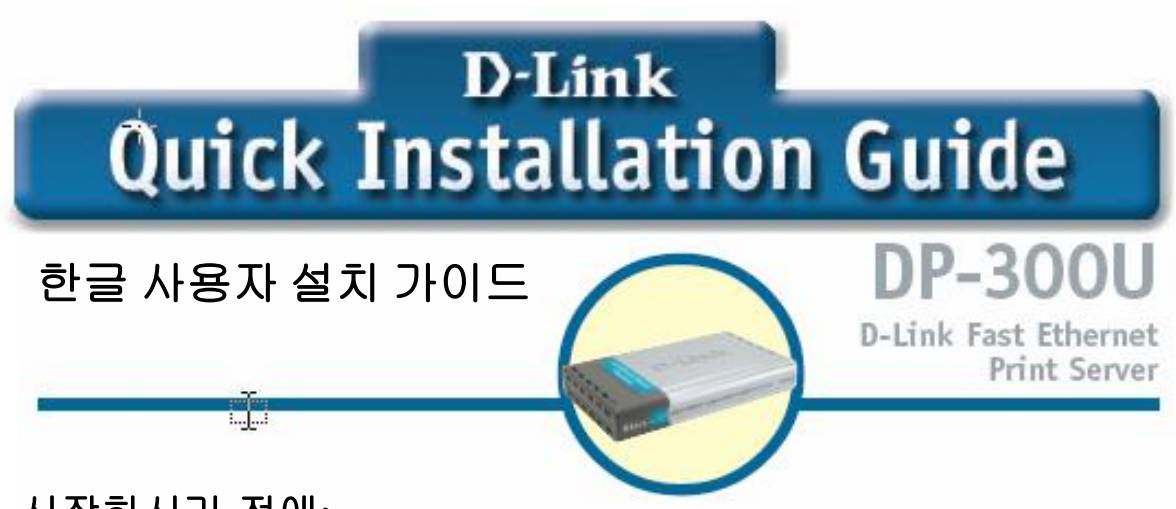

시작하시기 전에:

네트워크 연결가능한 노트북이나 데스크톱 컴퓨터와 DP- 300U 에 연결할 수 있는 USB 혹은 프린터 포트가 장착된 프린터를 준비해 주십시오. <u>주의: DP- 300U 를 설정하기 전에 프린터의 전원이 꺼져있는지 반드시 확인해</u> <u>주십시오.</u>

## 팩키지 내용물 확인:

| DP-300U Multi-Port Print Serve<br>DP-300U 프린시티바 | r                                                                                                    |
|-------------------------------------------------|----------------------------------------------------------------------------------------------------|
| CD-ROM (Software, Manual and<br>설치용CD           | Warranty)                                                                                                    |
| 5V DC 2.5A Power Adapter<br>전원이답터               | Using a power<br>supply with a<br>different voltage rating<br>will damage this<br>product and void its<br>warranty. |

다른 전압의 전원어답터 사용시에는 제품에 손상을 줄 수 있으므로 주의하십시오.

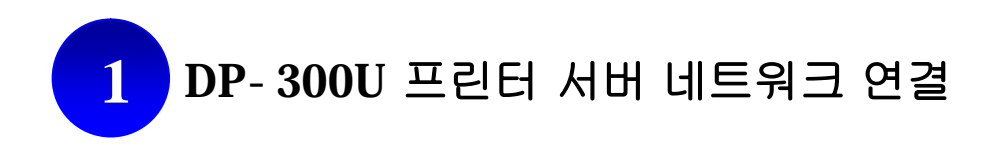

첫째, 사용하고 계신 네트워크의 랜케이블(CAT 5 이터넷 RJ-45)선 한쪽 끝을 DP-300U 프린터 서버의 네트워크 포트에 연결하고, 랜케이블의 다른쪽 한 끝을 공유기 혹은 스위치의 랜 포트에 연결합니다. 주의: 지시가 있을 때 까지 DP-300U 프린터 서버의 전원을 연결하지 마십시오.

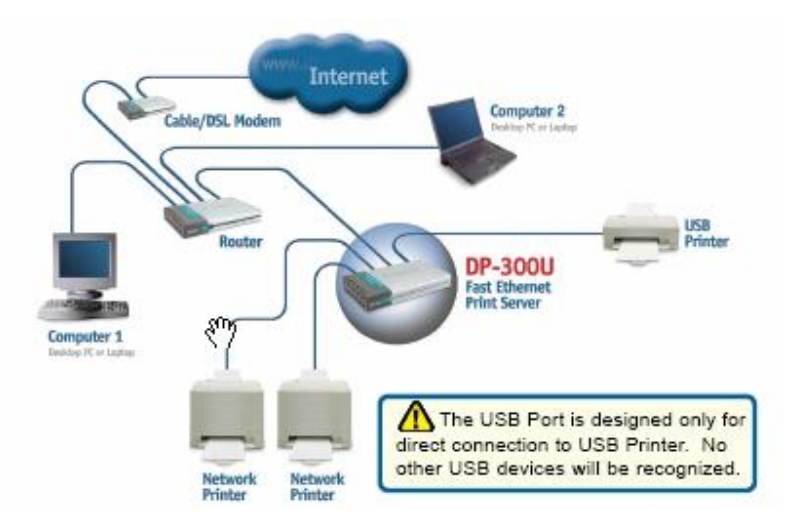

사용하고 계신 프린터의 전원이 꺼져있는 지를 확인합니다. USB 케이블선 혹은 프린터 케이블선의 한 쪽끝을 DP-300U 프린터 서버의 USB 혹은 프린터 포트에 연결하고, 다른 한 쪽 끝을 프린터의 해당 포트에 연결합니다. 이제 프린터 전원을 켭니다.

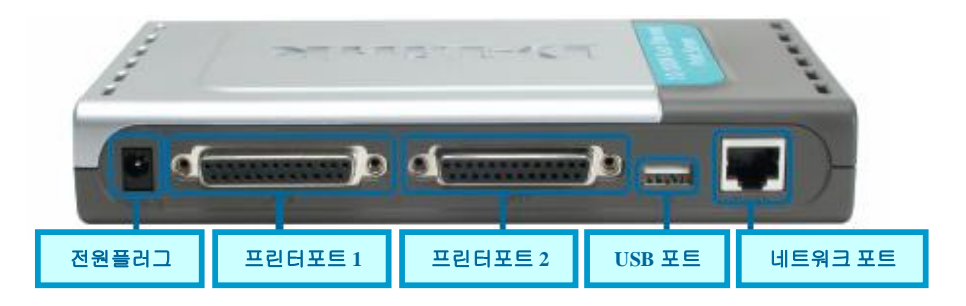

DP-300U 프린터 서버의 전원플러그에 전원케이블을 꽂은 후, 전원을 연결합니다.

▲ 맥킨토시 OS 사용자들은 CD 에 있는 사용자 가이드를 참고해 주십시오.

DP-300U가 켜지면서 셀프 테스트가 실시됩니다.

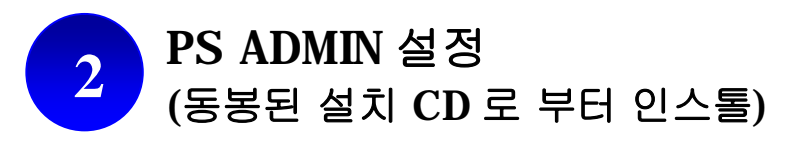

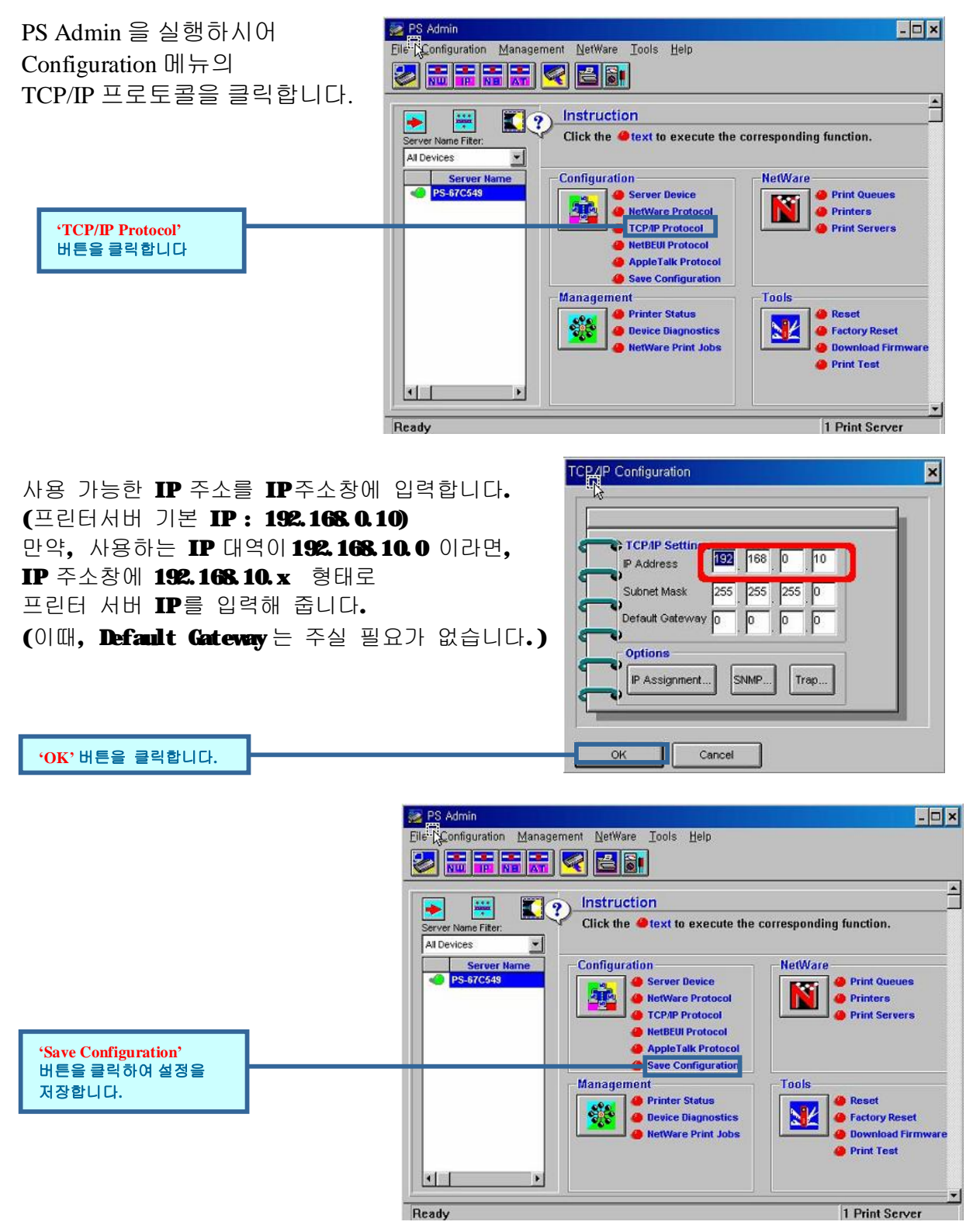

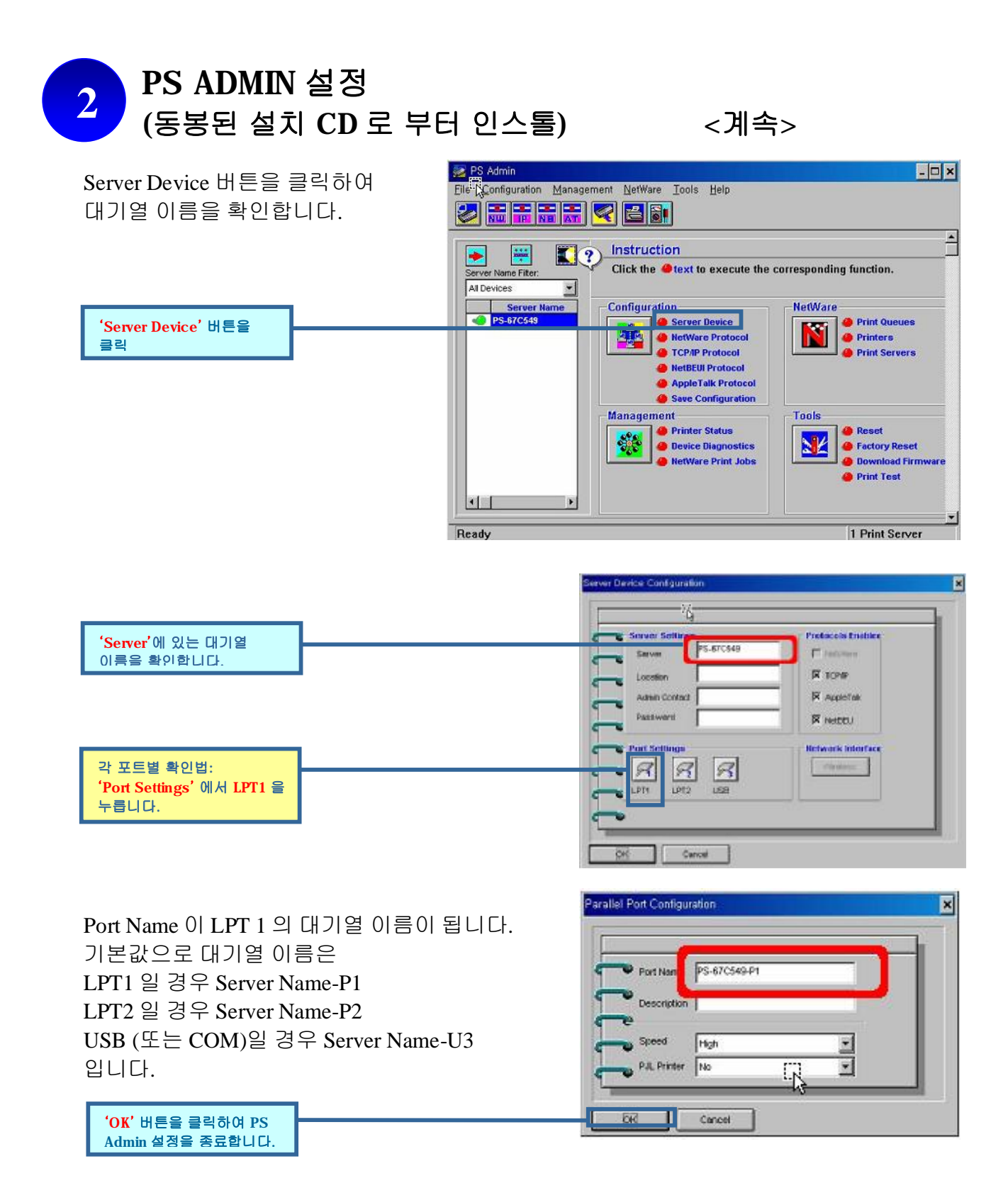

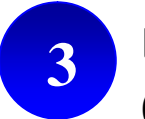

'프린터 추가' 버튼을

더블클릭합니다.

## 네트워크 프린트를 위한 DP-300U 설정 (Windows XP 용)

컴퓨터화면 좌측 하단의 시작**à** 프린터 및 팩스를 클릭하시면 오른쪽과 같은 프린터 및 팩스 화면이 나옵니다. 화면 왼쪽 메뉴의 **'프린터 추가'**버튼을 더블클릭합니다.

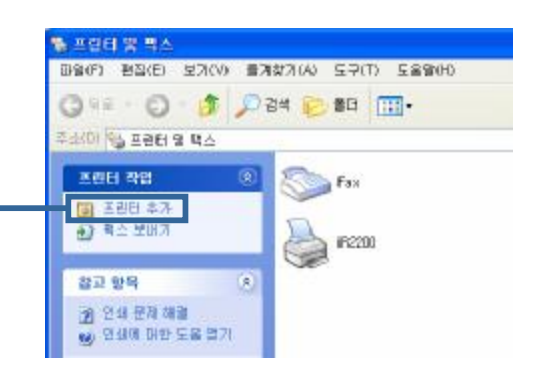

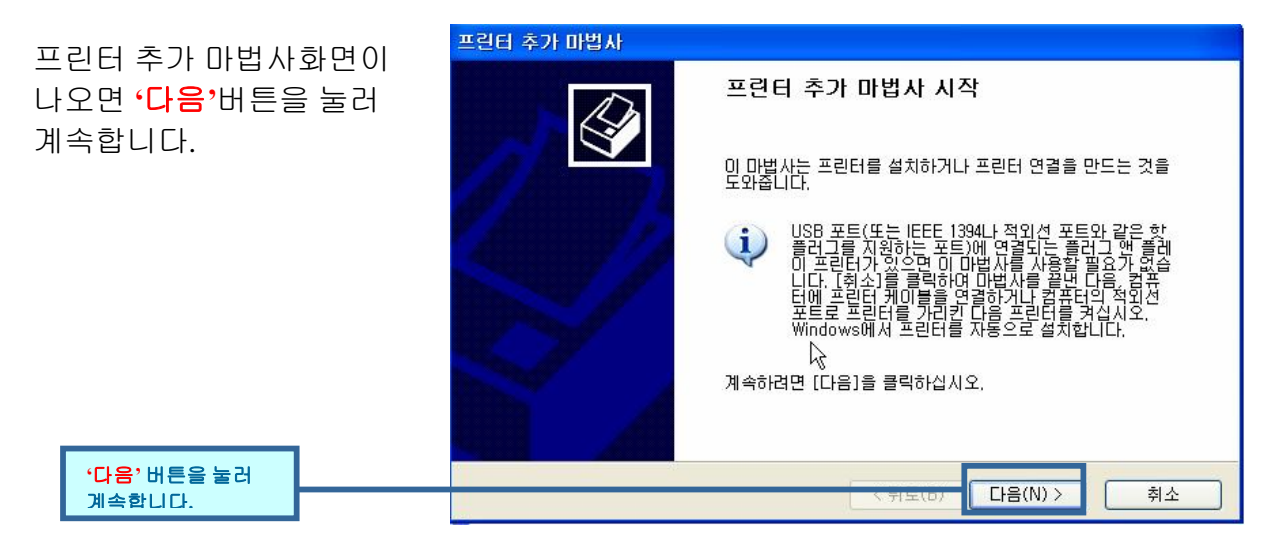

| 로컬 또는 네트워크프린터                                   | 프린터 추가 마법사                                                                              |
|-------------------------------------------------|-----------------------------------------------------------------------------------------|
| 에서 <b>'로컬프린터'</b> 를<br>선택합니다.                   | 로컬 또는 네트워크 프린터<br>어떤 종류의 프린터를 설치할지 알아야 합니다.                                             |
| <주의> 이 때 '플러그 앤 플레이<br>프린터를 자동으로 검색 및           | 사용하려는 프린터를 설명하는 옵션을 선택하십시오.<br>ⓒ 미 컴퓨터에 연결된 로컬 프린터(L)<br>플러그 앤 플레이 프린터를 자동으로 검색 및 설치(A) |
| 설치'가 선택되지 않도록<br>해주십시오.                         | ○네트워크 프린터 또는 다른 컴퓨터에 연결되어 있는 프린터(E)                                                     |
|                                                 | 인쇄 서버에 연결되어 있지 않은 네트워크 프린터를 설치하려면,<br>"로컬 프린터" 옵션을 사용하십시오.                              |
| • <mark>다음</mark> <sup>,</sup> 버튼을 눌러<br>계속합니다. | <del> </del>                                                                            |

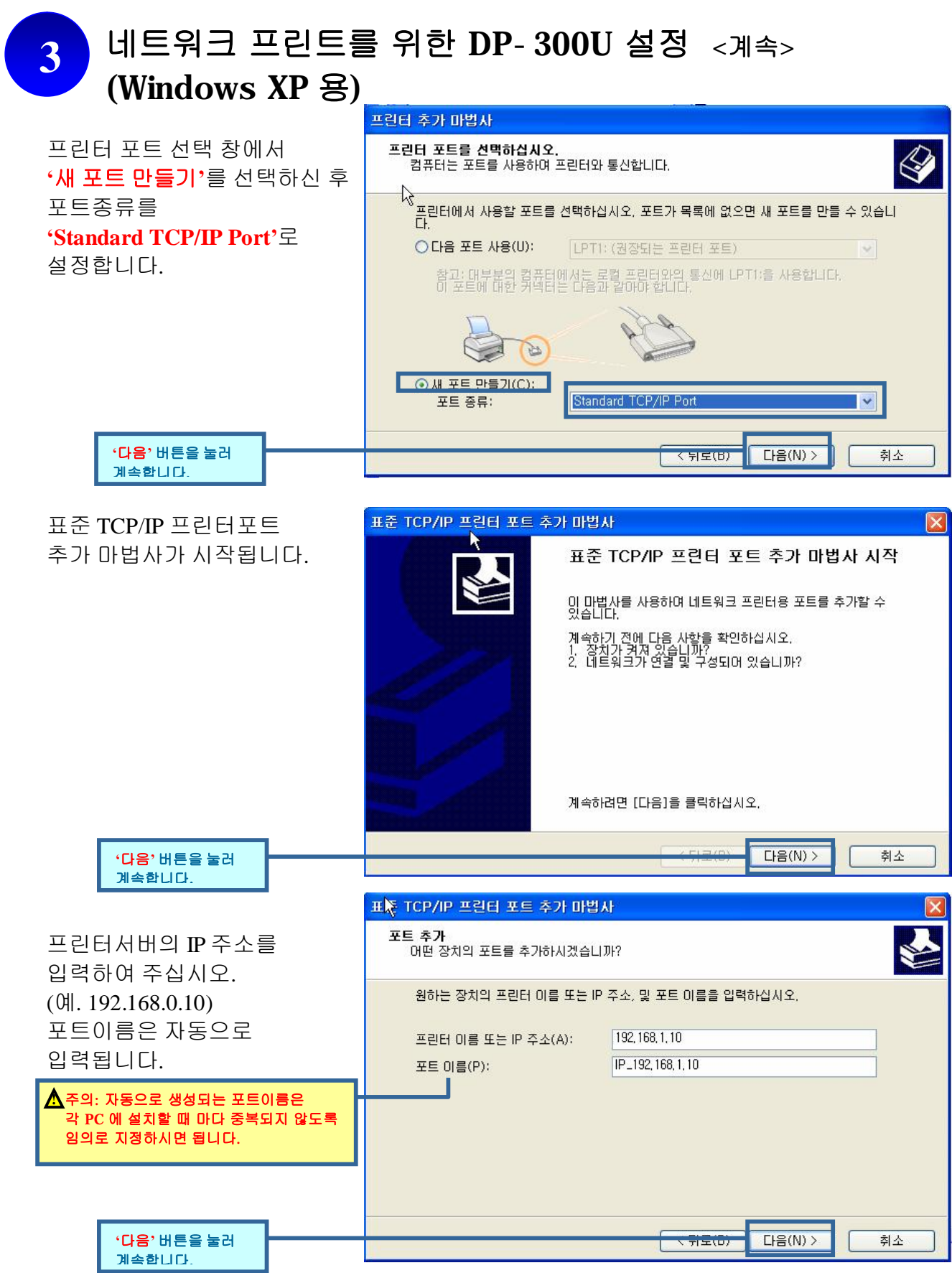

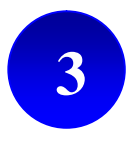

## 네트워크 프린트를 위한 DP-300U 설정 <계속> (Windows XP 용)

| 장치유형에서 <mark>'사용자지정</mark> '             | 표준 TCP/IP 프린터 포트 추가 마법사                                                                                                    |
|------------------------------------------|----------------------------------------------------------------------------------------------------|
| 을선택하신 후<br>' <mark>설정</mark> ' 버튼을 누릅니다. | 포트 정보가 추가로 필요합니다.<br>장치를 확인하지 못했습니다.                                                                                                    |
|                                          | 알 수 없는 장치 유형을 검색했습니다. 다음을 확인하십시오.<br>1. 장치를 올바르게 구성했는지<br>2. 이전 페이지에 있는 주소가 맞는지<br>이전 페이지로 돌아가서 주소를 고친 후 네트워크에서 검색을 다시 실행하던지, 주소가 맞는다고<br>확신하면 장치 종류를 선택하십시오. |
|                                          | 장치 유형<br>○ 표준(S) Generic Network Card ♥<br>● 사용자 지정(C) 설정(E)                                                                                                  |
| •설정' 버튼을<br>누름니다.                        | < 뒤로(B) [다음(N) > 취소                                                                                                    |

| 프로트콜을 (TPP)로 서태하여           |      | 표준 TCP/IP 포트 모니터 구성   |                       |    |  |
|-----------------------------|------|-----------------------|-----------------------|----|--|
| 그도도글글 LFK 도<br>주십시오.        | 전특이어 | 포트 설정                 |                       |    |  |
|                             |      | ↓                     | IP_192, 168, 10, 12   |    |  |
|                             |      | 프린터 이름 또는 IP 주소       | (A): 192, 168, 10, 11 |    |  |
|                             |      | ○ Raw(R)              | ⊙ LPR(L)              |    |  |
|                             |      | - Raw 설정<br>포트 번호(N): | 9100                  |    |  |
| LPR 설정 대기열 이름에<br>프리티가 사용되는 |      | LPR 설정<br>대기열 이름      | PS-1123D6-P1          |    |  |
| 포트이름을 입력해 주십시오.             |      | □ LPR 바이트 계산 사        | 용(B)                  |    |  |
|                             |      | SNMP 상태 사용(S          | )                     |    |  |
|                             |      | 커뮤니티 이름(C);           | public                |    |  |
|                             |      | SNMP 장치 색인(D):        | 1                     |    |  |
|                             |      |                       |                       |    |  |
| <b>'확인'</b> 버튼을<br>누릅니다.    |      |                       | 확인 ]                  | 취소 |  |

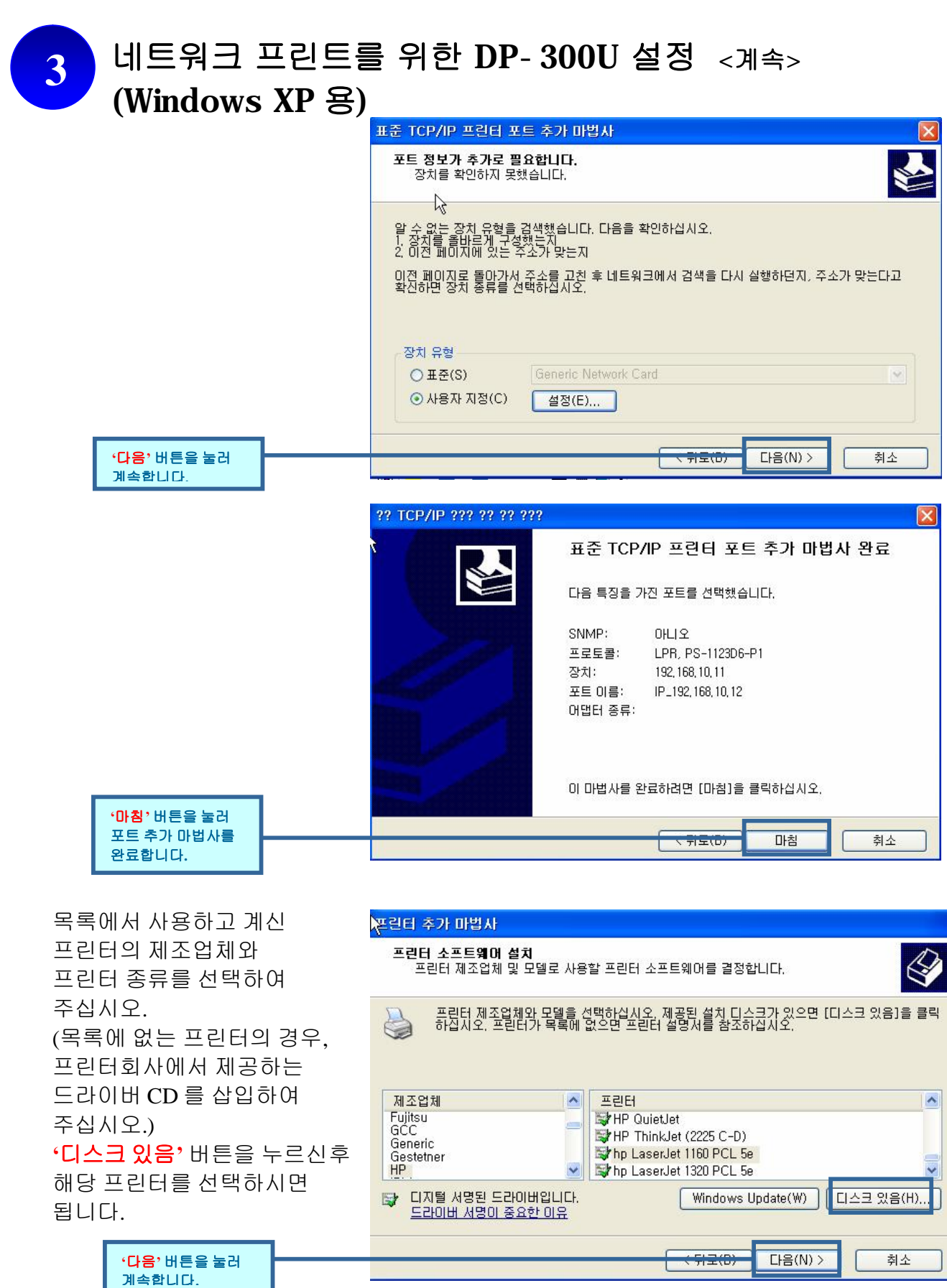

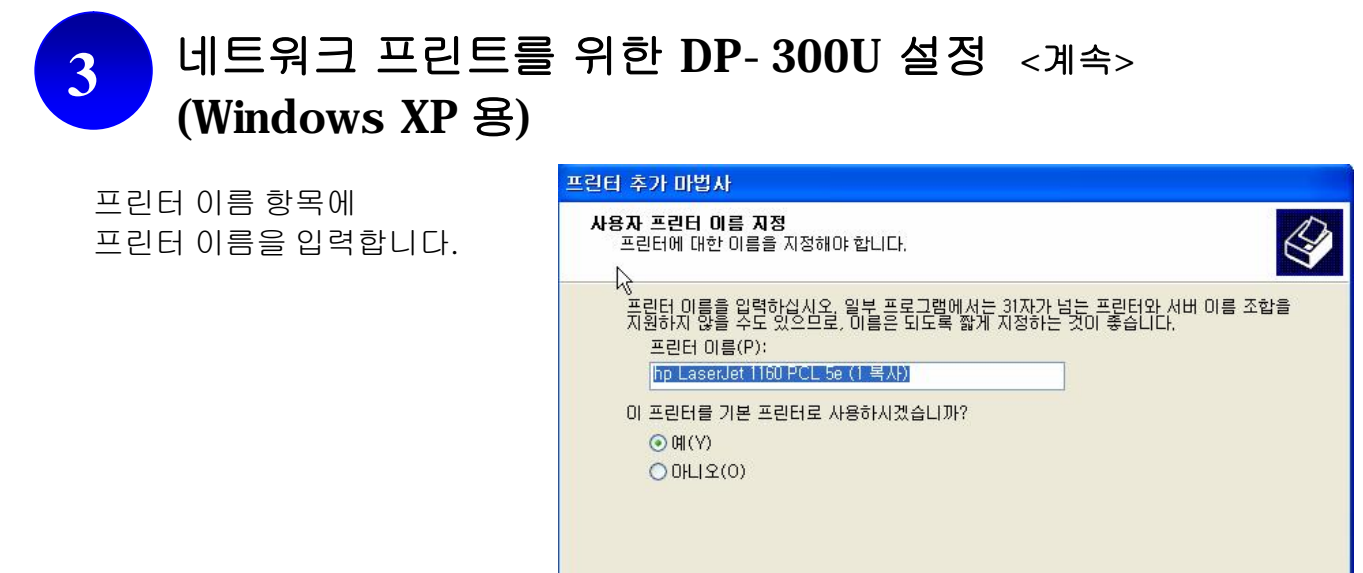

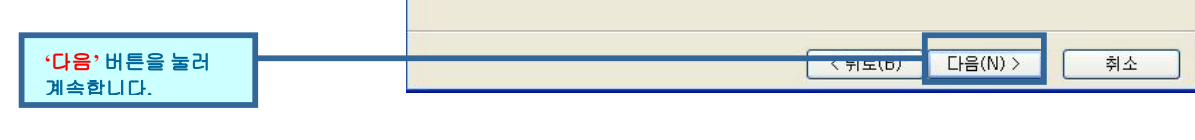

| 테스트페이지를인쇄하           | 시려면 프린터 추가 마법사                                            |  |
|----------------------|-----------------------------------------------------------|--|
| '예'를 선택합니다.          | 태스트 페이지 인쇄<br>프린터가 올바르게 설치되었는지 확인하려면 테스트 페이지를 인쇄할 수 있습니다. |  |
|                      | 테스트 페이지를 인쇄하시겠습니까?<br>④ 예(Y)<br>● 아니오(O)                  |  |
| '다음' 버튼을 눌러<br>계속하니다 | ★ 국무도(D)                                                  |  |

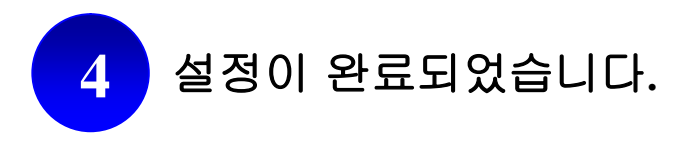

| 이제 사용하시는 네트워크상에서             | 꽃린터 추가 마법사 |                                                    |                                                                                                    |
|------------------------------|------------|----------------------------------------------------|----------------------------------------------------------------------------------------------------|
| (운영체제: 윈도우 XP)<br>인쇄가 가능합니다. |            | 프린터 추가                                             | 마법사 완료                                                                                              |
|                              |            | 프린터 추가 마법/<br>프리터 설정은 다                            | 사를 완료했습니다.<br>을까 같습니다                                                                               |
|                              |            | 이름:<br>공유 이름:<br>포트:<br>모델:<br>기본 프린터:<br>테스트 페이지: | hp LaserJet 1160 PCL 5e (1 복사)<br>〈공유 안 됩〉<br>IP_192,168,10,12<br>hp LaserJet 1160 PCL 5e<br>예<br>예 |
|                              |            | 마법사를 끝내려면                                          | 변 [마첨]을 클릭하십시오.                                                                                     |
| '마침' 버튼을 눌러<br>종료합니다.        |            | (                                                  | <del>· 뒤코(D)</del> 마침 취소                                                                            |

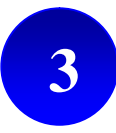

## 네트워크 프린트를 위한 DP-300U 설정 (Windows 98 용)

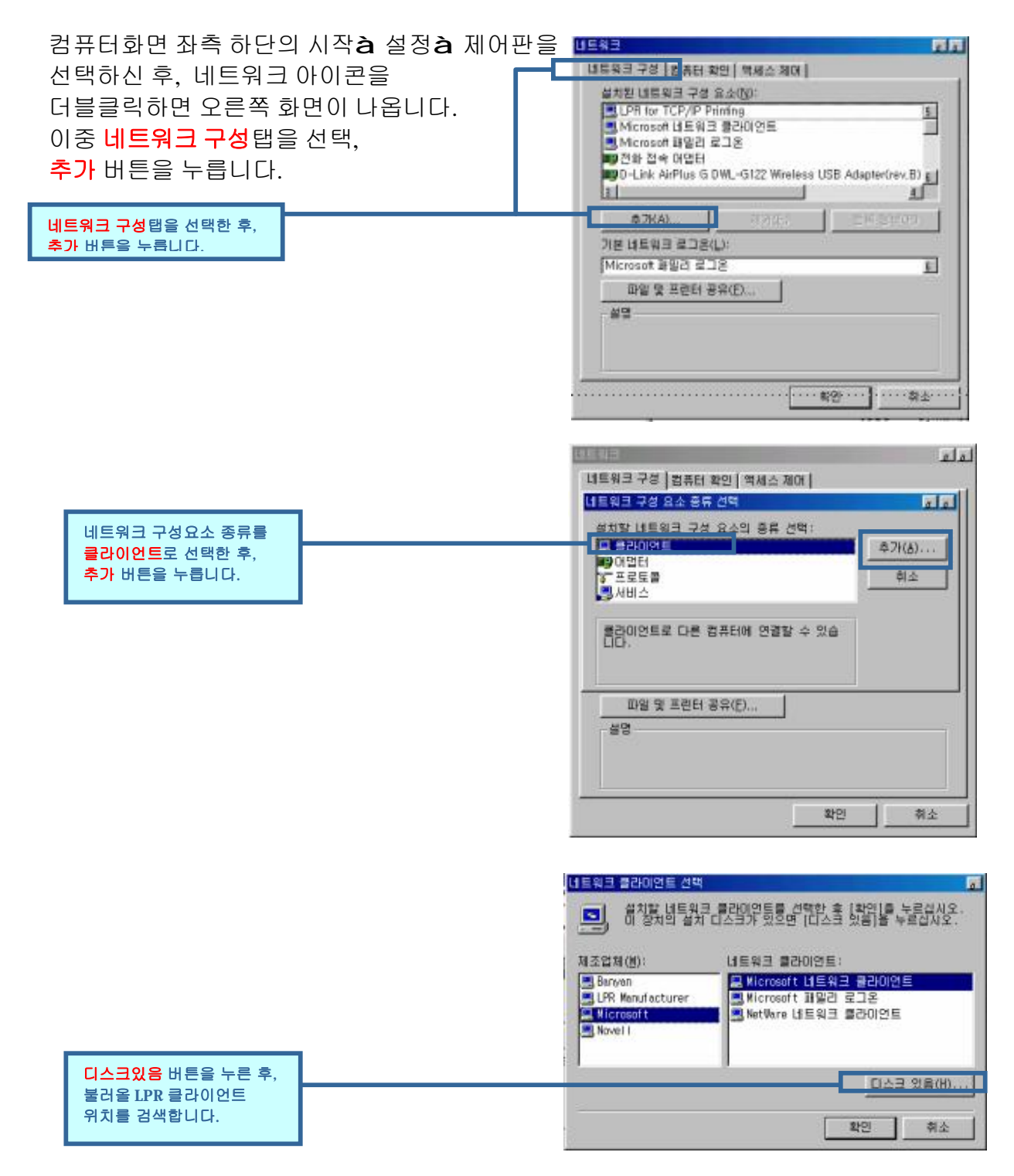

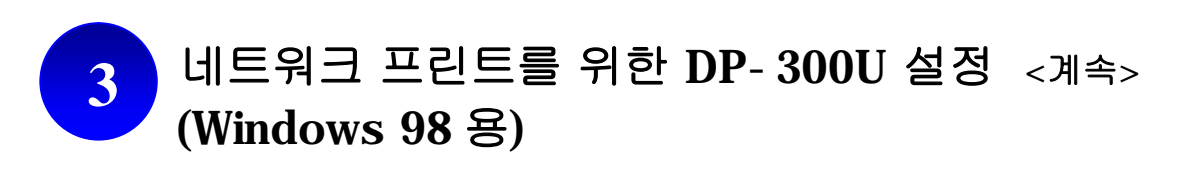

네트워크

HEND TH MET MOUL MUS

설치된 네트워크 구성요소목록에서 LPR for TCP/IP Printing 을 선택합니다.

<mark>등록정보</mark> 버튼을 클릭합니다.

| IL CHATTOR TO CHATTER Partning 5 .<br>Microsoft 네트워크 클라이언트<br>Microsoft 패밀리 로그운<br>행전화 접속 마법된<br>행D -Link AirPlus G DWL-G122 Wireless USB Adapter(rev.B) 등<br>3                                          |
|----------------------------------------------------------------------------------------------------|
| 추가(A) 제가(E) 등록 정보(B)                                                                                                    |
| 기본 데트워크 로그온():<br>[Microsoft 개말리 로그온                                                                                                    |
| 파일 및 트린터 공유(E)<br>실명<br>UPR for TCP/IP Printing (v1.00/1997-06-20) enables you to<br>connect to and use the printers connected on the Print<br>Server devices that support TCP/IP LPR printing protocol. |
|                                                                                                    |

لملع

| <mark>포트</mark> 탭을 선택한 후             | 포트 추가를 합니다. | LPR for TCP/IP Printing 등록 정보<br>Ports Settings | لعا         |
|--------------------------------------|-------------|-------------------------------------------------|-------------|
|                                      |             | - Port List                                     |             |
| <b>Add Port (포트추가)</b> 버튼을<br>클릭합니다. |             | Add Port                                        | Delete Port |
|                                      |             |                                                 |             |

| IP 주소란 : 프린터 서버의 IP 주소입력<br>포트이름 : 프린터 서버의 포트 이름 입력<br>(예 PS-12345-P1)을 입력합니다. | Add Port  IP Address :  Port Name : |
|--------------------------------------------------------------------------------|-------------------------------------|
| OK 버튼을 클릭하면,<br>위도우즈가 재시작됩니다.                                                  | OK Cancel                           |

이제, 사용하고 계신 컴퓨터에 LPR 이 설정되었습니다.

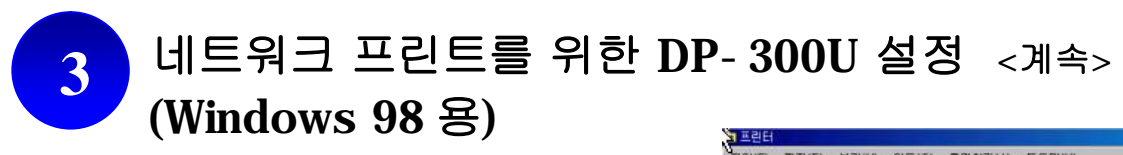

다시 화면 왼쪽 하단의 시작**à** 제어판**à** 프린터를 선택한 후, 프린터 추가버튼을 더블클릭합니다.

| 고 프린터                                                |                |                                                                                 |              |        |                           | 1        | 10  |
|------------------------------------------------------|----------------|---------------------------------------------------------------------------------|--------------|--------|---------------------------|----------|-----|
| 파일(E) 편집(E) 보                                        | 기(文) 이동        | ( <u>G</u> ) =74\$                                                              | (A) 1(5      | 도움말(님) |                           |          | HH. |
|                                                      | 1<br>위로        | 22<br>22<br>21<br>21<br>21<br>21<br>21<br>21<br>21<br>21<br>21<br>21<br>21<br>2 |              | 불여넣기   | 고 <sup>-</sup> )<br>실행 취소 | ×<br>47Л | 39  |
| 주소(민) 🗊 프린터                                          |                |                                                                                 |              |        |                           |          | 6   |
| ·····································                | <u>= हिंदि</u> | 李가所 10 La<br>第7所 10 La                                                          | serJet<br>60 |        |                           |          |     |
| 새 프린터를 추가하려<br>면 (프린터 추가)를<br>놀러 프린터 마법사를<br>시작하십시오. |                |                                                                                 |              |        |                           |          |     |

프린터 추가 마법사가 실행됩니다.

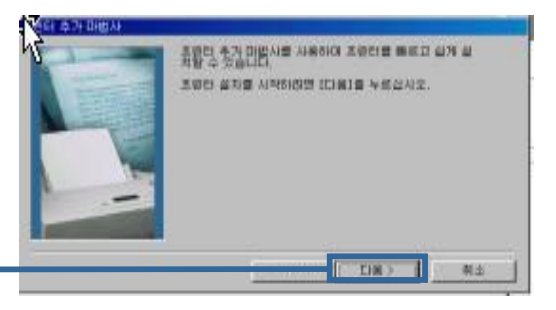

<mark>다음</mark> 버튼을 눌러 계속합니다.

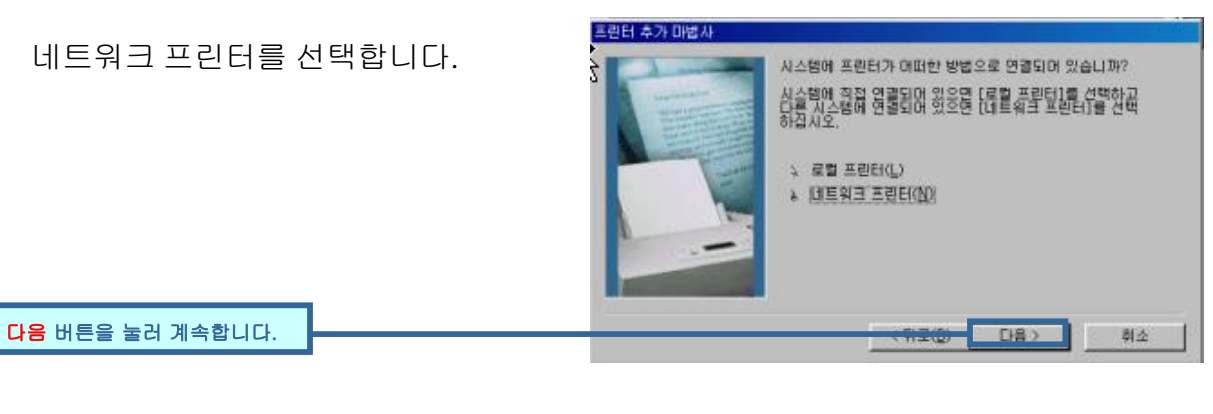

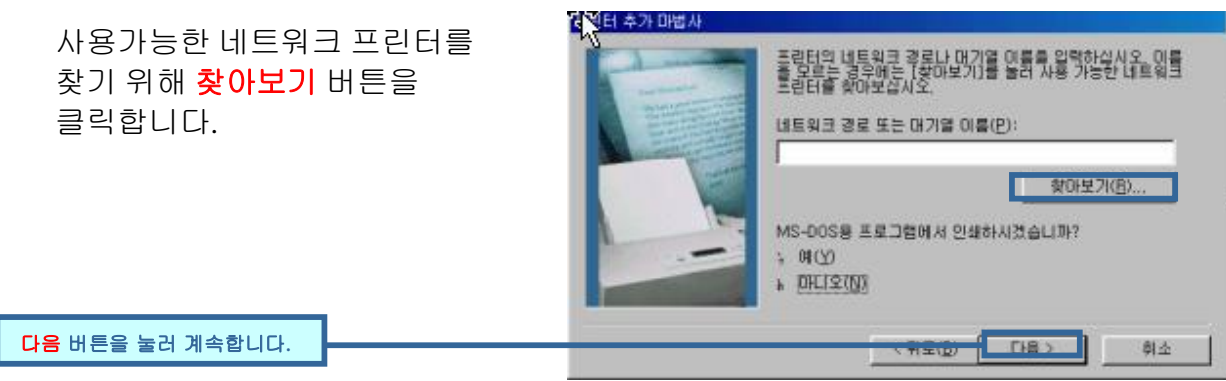

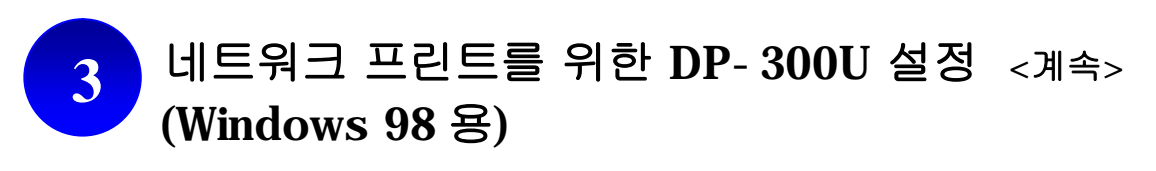

목록에서 프린터 서버를 선택합니다. 만일 이와같은 방법으로 할 수 없을 경우, IP 주소앞에는 \\ 포트명 앞에는 \ 기호를 이용, 수동으로 프린터 서버의 IP 주소를 직접 입력합니다. (예: \\192.168.0.30\PS-12345-P1)

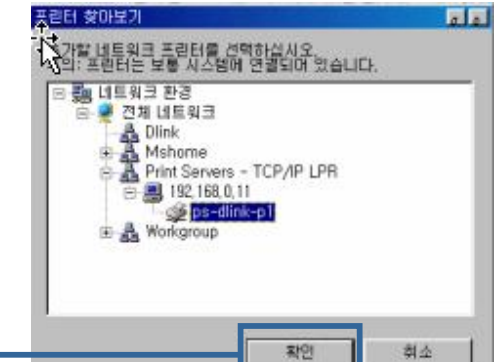

**확인**버튼을 누르면, 프린터 추가 마법사로 돌아간니다.

목록에서 사용하고 계신 프린터의 제조업체와 프린터 종류를 선택하여 주십시오. (목록에 없는 프린터의 경우. 일 사태 추가 마법 신 문란터 프린터의 제조업체안 모델 이름을 선택하십시오. 프린터의 설치 디스크가 있으면 시크 있음을 누르십시오. 프린터가 역복에 없으면 프린터 설명서를 참조하며 호회되는 프린터를 전벽하십시오. 프린터회사에서 제공하는 드라이버 CD 를 삽입하여 주십시오.) 제조업체(M): 프린터(P) HP Color LaserJet (MS) HP Color LaserJet 5/5M PS HP Color LaserJet 5/5M PS 9X HP Color LaserJet PS HP Conv.let M/PS GCC Gestetner 5 ·디스크 있음' 버튼을 누르신후 Hermes 해당 프린터를 선택하시면 Kodak 됩니다. 디스코 있음(出). 다음버튼을 눌러 계속합니다. CI Z/P 다음 휘소 

프린터 드라이버가 설정되면 <mark>종료</mark> 버튼을 눌러 설정을 마치고, 테스트 페이지를 인쇄하려면 <mark>예</mark> 버튼을 누르시면 됩니다.

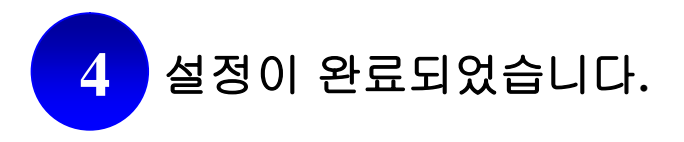